## 教务管理系统

## 成绩录入操作说明

1、系统运行环境:在学校内网用 IE 或 360 浏览器运行教务管 理系统。

2、进入系统登陆页面三种方法:

(1)登陆学校官网→组织机构→党政机构→教务处→在教务网的下方点击"教务管理系统"。

(2) 在浏览器地址栏中直接输入系统网址:

http://172.16.222.214/。

(3) 通过学校外网进入:

在浏览器输入:http://218.76.149.9:9999/,注意:此方式为 内网映射模式,相对于以前使用过的 VPN 方式,连接速度、稳定性 和安全性都较差,如果登录人数过多会有断线、卡顿等情况,建议 大家来学校使用内网登录该系统。

3、登陆系统:在系统登陆页面,输入个人的用户名和密码(见 "教职工登陆帐号"文件,没有改密码的职工,用户名和密码一致); 然后输入验证码(不清晰的验证码,可以用鼠标点击更换);最后选 择帐号类型:非教学管理人员选择"老师",教学管理人员选择"管 理员",点击"登陆"即可。进入系统后,点击操作页面右上角"设 置"图标,可以修改个人密码。

4、成绩输入:老师登陆系统后可以看到"教务查询、教务管理、评教管理"三个模块,点击"教务管理→成绩录入",选择"考试性

质(为"正常考试")、课程、成绩记录方式(等级制/百分制,如果 成绩按百分制**录入,一定要选择百分制)**",可以正式输入成绩。成 绩输入完以后,点击"送审"即可(送审前,要核对成绩输入无误, 送审后,成绩不可修改);如果不送审,需要修改成绩,点击"暂存" (下次修改成绩时,如果出现灰色不可更改,成绩记录方式请选择 "百分制"。

如果输入好平时成绩与期末成绩,而没有出现总成绩,在输入 页面的上方,请单击"设置",设置好平时成绩百分比为40,期末 成绩百分比为60。

5、登陆异常:(1)如果老师没有登陆帐号,请联系所在系(部)
教务办;(2)老师登陆系统后,如果看不到"教务查询、教务管理、
评教管理"三个模块,则打开 IE→选择"工具"→点击"兼容视图"
→添加系统网址(把教务管理系统网址添加进去);(3)老师登陆系统后,如果没有考试课程可以选择或没有学生信息,请联系任课系部教务办。

6、成绩输入完成以后,点击操作页面右上角"退出"图标退出 系统。

## 7、成绩输入注意事项:

(1)如果成绩记载为百分制,在录入成绩和成绩送审前,"成 绩记载形式"在页面前端选择"分数"(考查科目成绩记载形式系统 默认为"等级")。如果成绩输入是"分数"形式,而送审是"等级" 形式,就会导致成绩出错。 (2)如果成绩输入出错,请联系所在系(部)退回送审成绩,再修改、送审。

(3)对于作弊、违纪、缺考、缓考、休学、退学、未选修的学生,其成绩相应标注为"作弊、违纪、缺考、缓考、休学、退学、未选修";

(4)成绩导出:教师要导出班级成绩或系(部)要导出本系(部) 成绩,请按下面操作步聚导出:

①设置好 IE 操作环境:工具-->IE 选项-->安全-->Internet、 受信任的网站(两个都设置)-->自定义级别:.NetFramwork、Activex 控件前面 3 个都选择启用;设置好后,单击确定。设置如下图:

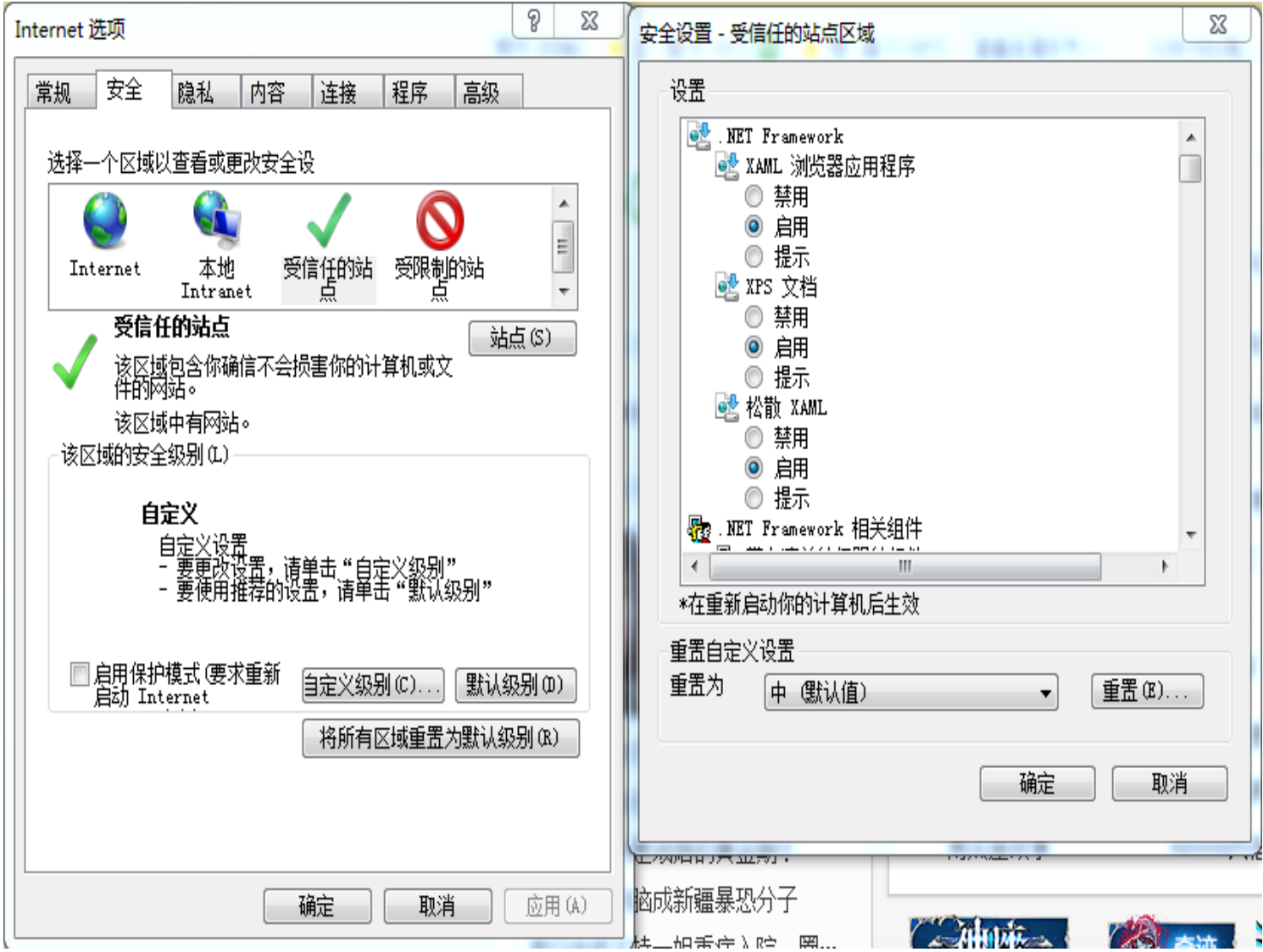

## 图 1 Internet 及受信任站点的".Net Framwork"设置

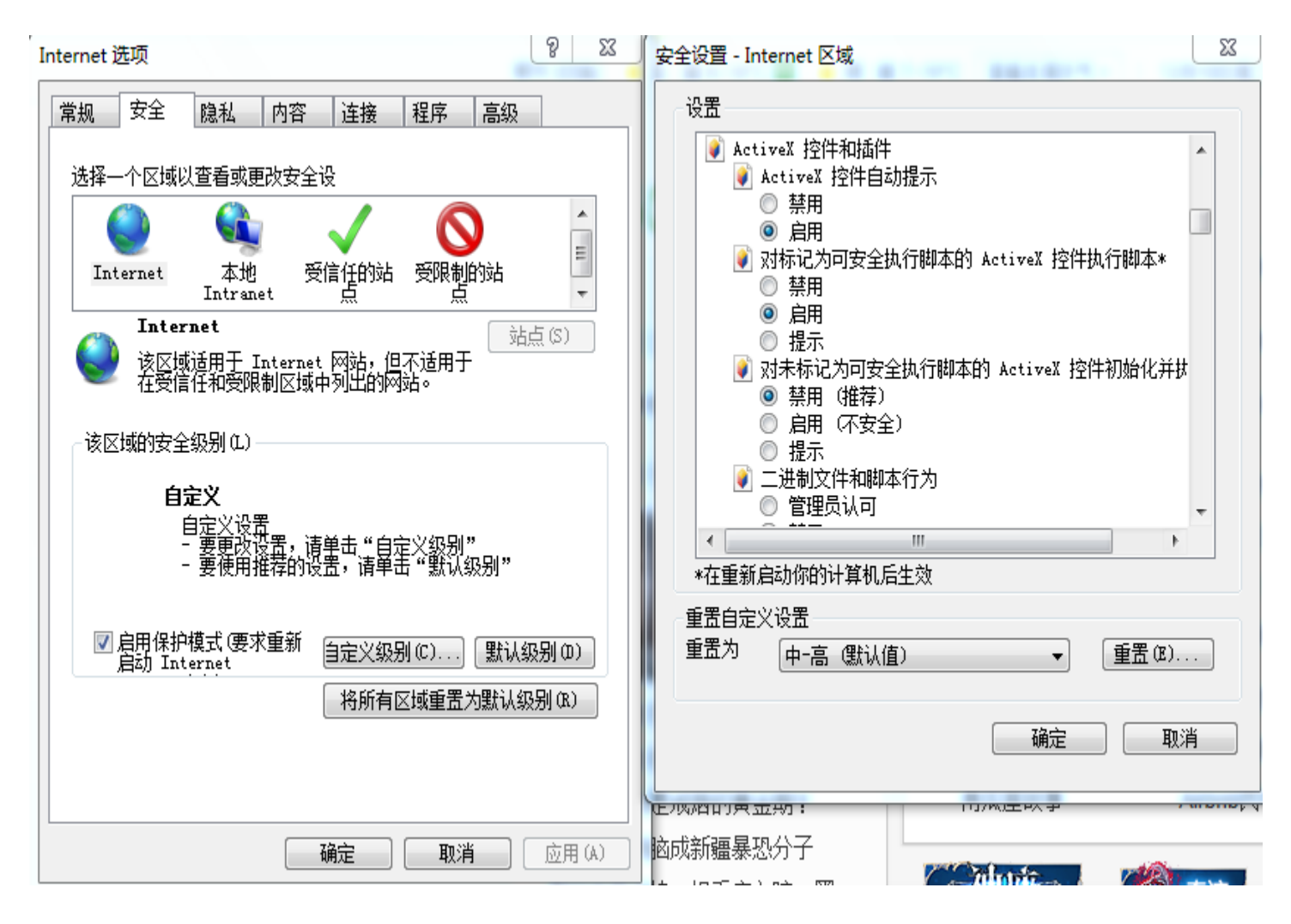

图 2 Internet 及受信任站点的 "Activex 控件和插件" 设置

②设置好 IE 操作环境后,在成绩输入页面,单击上面"打印" 按钮,导出成绩 (EXCEL 表);

③导出成绩后,在EXCEL"文件"菜单选择"另存为",输入保存的文件名,文件类型选择"EXCEL工作薄"。

注:本期成绩只在教务管理系统提交!如系(部)对成绩有其 他要求,请教师按照系(部)要求做好成绩工作。